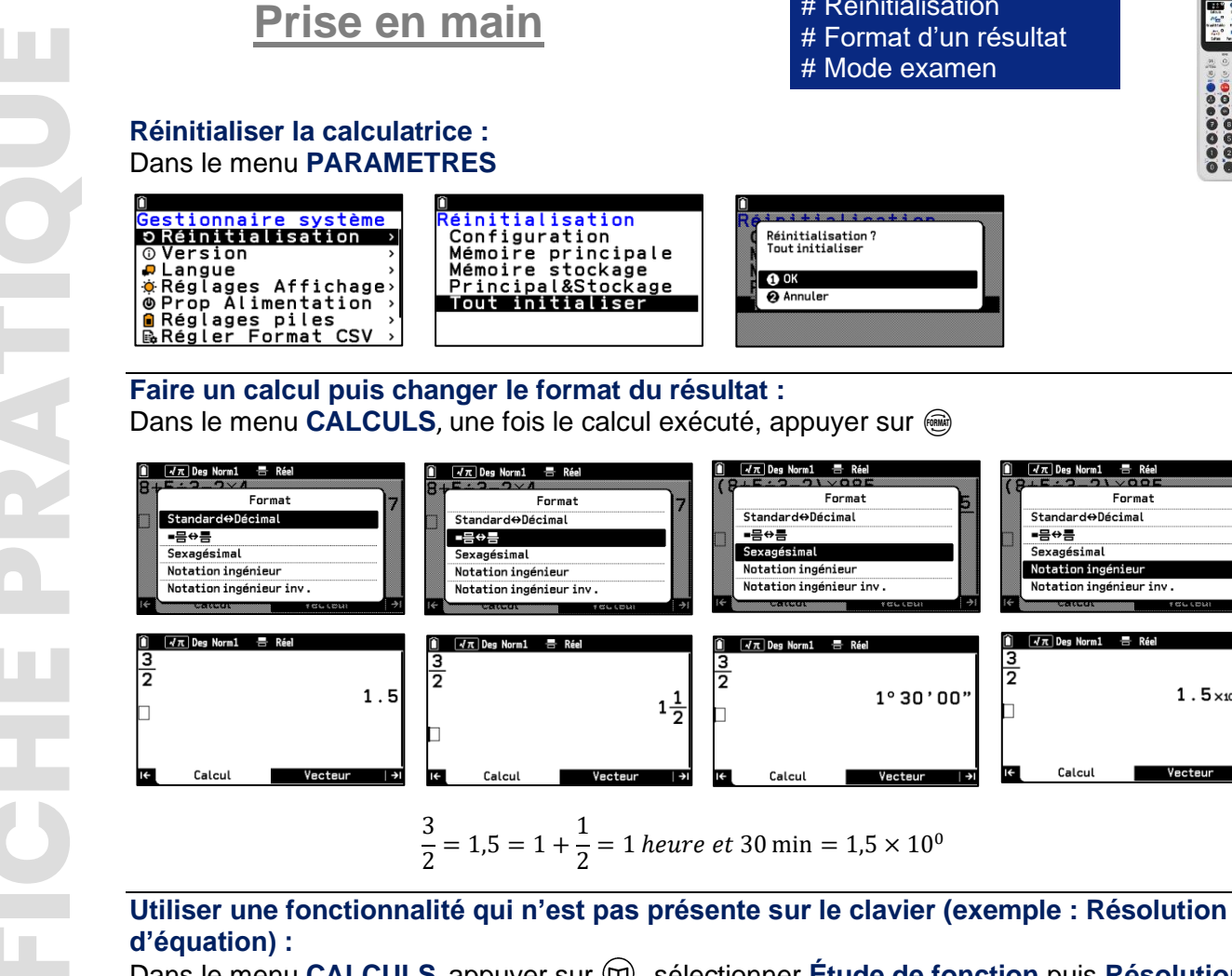

**GRAPH MATH+** 

Dans le menu CALCULS appuyer sur (19), sélectionner Étude de fonction puis Résolution équation (SolveN) directement en appuyant sur (2) puis (5)

| Catalogue             |          |
|-----------------------|----------|
| 🚯 Historique 🖈        | >        |
| étude de fonction     | >        |
| Probabilités          | <u> </u> |
| Calcul numérique      | >        |
| G Conversions d'unité | >        |

| Û   | 📝 🛪 Des Norm 1 🖶 Réel         | Î 🖬 |
|-----|-------------------------------|-----|
| Ш   | Catalogue > Étude de fonction | Sol |
|     | Dérivée (d/dx)                |     |
|     | Dérivée 2de (d²/dx²)          |     |
|     | 🕑 Intégrale (ʃ)               |     |
|     | O Somme (Σ)                   |     |
|     | Résoudre équation (SolveN)    |     |
| 16- |                               |     |

| $\frac{1}{\sqrt{\pi}} \log \operatorname{Norm1} = \operatorname{SolveN} \left( x^2 - 1 \right)$ | $\left[-\frac{8x}{3}\right]$ |
|-------------------------------------------------------------------------------------------------|------------------------------|
|                                                                                                 | {- <del>3</del> ,3}          |
| I← Calcul                                                                                       | Vecteur  →I                  |

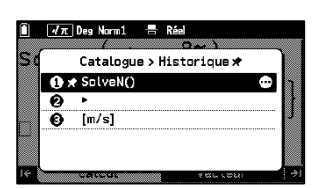

Remarque : lorsqu'une fonctionnalité a été utilisée, elle apparaît dans l'historique du catalogue. On peut alors l'épingler avec la touche  $(\infty)$ . On peut ainsi la retrouver très rapidement.

## Activer/Désactiver le Mode examen : Dans le menu MODE EXAMEN

| Activer le mode<br>examen :                                     | Menu Mode Examen<br>■ Accès Mode Examen<br>■ Déverr. Mode Exam.<br>③ Aide Mode Examen →<br>SE:00.07.2202<br>État:- | Hone Mode Examen? France K Annuler Server.vz.vz Etat:-                                                                                                    | Avertissement i Le Mode Examen consomme plus d'énergie . OK Annuler Exame               |
|-----------------------------------------------------------------|----------------------------------------------------------------------------------------------------|----------------------------------------------------------------------------------------------------|-----------------------------------------------------------------------------------------|
| <b>Désactiver</b> le mode e calculatrice à l'aide d'un <b>c</b> | xamen d'une autre<br>â <b>ble 3 Pin</b> :                                                                          | Image: Constraint of the system   Image: Constraint of the system     Image: Constraint of the system   Image: Constraint of the system     Image: Constraint of the system   Image: Constraint of the system | Déver: Mode Examen?<br>Déver: Mode Examen?<br>OK<br>Annuler<br>Struz.vor.zoz<br>État: - |

Désactiver le mode examen d'une calculatrice à l'aide d'un ordinateur et d'un câble USB-C (capable de transférer des données) : Brancher la calculatrice à l'ordinateur et sélectionner sur la calculatrice Flash USB/Déverr mode exam

**Boost Your Curiosity** 

## # Réinitialisation

Réinitialisation ? Tout initialiser

Format

dard⇔Décimal

Notation ingénieur inv

**=**믐⇔름

3

Sexagésimal

Notation ingénieu

√π Deg Norm1 🖶 Réel

🚯 ОК

😧 Annule

# Format d'un résultat # Mode examen

LYCÉE

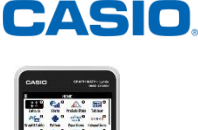

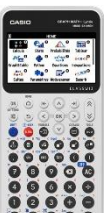

Format

1.5×10<sup>00</sup>

Vecteur

Standard⇔Décimal

Notation ingénieur

Notation ingénieur inv.

√π Deg Norm1 🖶 Rée

■믐⇔름

3 2

1°30'00"

Sexagésimal